# **AGIIS Web Services Setup**

Last Modified on 12/19/2024 8:53 am CST

The AG Industry Identification System (AGIIS) Directory is a database system housing agricultural e-business data for industry subscribers. The AGIIS Customer Web Service allows Agvance users who subscribe to the AGIIS Directory access to the directory and the ability to download Grower and/or Product information. The web service returns demographic information as well as industry identifiers used in e-business transactions.

A subscription to the AGIIS Directory is required to access the information. SSI will provide the Enrollment Form to the potential subscriber. After subscribing to the AGIIS directory, the retailer will be issued a username and password to access the directory.

## **AGIIS Setup**

1. Navigate to Hub / Setup / Company Preferences. Select AGIIS Setup.

| Preferences                                                                                                    |                                                                                                    |  |  |  |  |
|----------------------------------------------------------------------------------------------------|----------------------------------------------------------------------------------------------------|--|--|--|--|
| General Field Customer Product Farm Grain Scale Interface API                                                                                                    |                                                                                                    |  |  |  |  |
| Login Using Windows User Use ThinPrint Printer Driver                                                                                                    | Web API Database Connection Information                                                                   |  |  |  |  |
| <ul> <li>Allow users to login from multiple machines</li> <li>Mail Host</li> <li>Mail Host smtp.office365.com</li> <li>Port 587 ✓ Use SSL</li> <li>If no Mail Host Port is specified, default port 587 will be used.</li> <li>Mail Host Email</li> <li>Address</li> <li>Password *******************</li> <li>Mail Host and Port must be filled out if using Mail Host Email</li> <li>Default timeout for email link (# of days) 30.000</li> <li>✓ Filter Invalid Databases</li> </ul> | API Database ID<br>Contact SSI Support to complete your setup<br>Set Database ID<br>Activate Mobile Sales |  |  |  |  |
| Prop 65 Cancer Warning Statement                                                                                                    |                                                                                                    |  |  |  |  |
| This product can expose you to chemicals including [CHEM_NAMES], which are known to the State of                                                                                                    | f California to cause cancer. For more information go                                                     |  |  |  |  |
| Prop 65 Developmental Warning Statement                                                                                                    |                                                                                                    |  |  |  |  |
| This product can expose you to chemicals including [CHEM_NAMES], which are known to the State o                                                                                                    | f California to cause birth defects or other reproductiv                                                  |  |  |  |  |
| AGIIS Setup KwikTag Setup                                                                                                    | Print Save Cancel                                                                                         |  |  |  |  |

- 2. On the General tab of AGIIS Setup window, enter https://www.agiis.org/services/AGIISWebServices.svc/AGIISWeb Services.svc in the Search URL field.
- 3. In the User Logins section, select the Agvance User ID and enter the retailer's AGIIS username and password for each User who will access the AGIIS Directory.

Note: Multiple Agvance Users can be listed under the same AGIIS username and password.

| 🖳 AGII  | S Setuj                      | 0                    |        |                                  |                  |               |    | ×      |
|---------|------------------------------|----------------------|--------|----------------------------------|------------------|---------------|----|--------|
| General | Cust                         | omers Produ          | cts    |                                  |                  |               |    |        |
| s<br>Si | Search<br>ecurity<br>Jser Lo | URL https://v<br>URL | vwv    | w.agiis.org/services/AGIISWebSer | vices.svc/AGIISV | VebServices.s | vc |        |
|         |                              | Agv. User            |        | Login User                       | Login Password   |               | ^  |        |
|         | 1                            | 1RE                  | $\sim$ | user                             | ******           |               |    |        |
|         | 2                            |                      | $\sim$ |                                  |                  |               |    |        |
|         | 3                            |                      | $\sim$ |                                  |                  |               |    |        |
|         | 4                            |                      | $\sim$ |                                  |                  |               |    |        |
|         | 5                            |                      | $\sim$ |                                  |                  |               |    |        |
|         | 6                            |                      | $\sim$ |                                  |                  |               |    |        |
|         | 7                            |                      | $\sim$ |                                  |                  |               | ~  |        |
|         | -                            |                      |        |                                  | 1                |               |    |        |
|         |                              |                      |        |                                  |                  | Save          |    | Cancel |

4. On the *Customers* tab, double-click to select the *GLN Attribute* used to store the Customer's GLN (Global Location Number), which is an additional method of identifying producers in the Ag industry.

Note: The EBID and NAPD Attributes are not used at this time.

| 🖶 AGIIS Setup              |          |      | ×      |
|----------------------------|----------|------|--------|
| General Customers          | Products |      |        |
| <ebid attribute=""></ebid> |          |      |        |
| <gln attribute=""></gln>   | GLN      |      |        |
|                            |          |      |        |
|                            |          |      |        |
|                            |          |      |        |
|                            |          | Save | Cancel |

5. The *Products* tab is optionally used if searching the AGIIS directory for Product information. However, using Agvance DataLink is the preferred method of updating Product information. Contact SSI Support for more information about DataLink.

### Company EBID/IC Code

Navigate to Hub / Setup / Company, and enter the Retailer IC Code associated with the AGIIS subscription.
 Note: Contact SSI for the password to access this window.

| 🖳 Company Info     | rmation                    |                   |                                                                                            |       |      |     |       | • X    |
|--------------------|----------------------------|-------------------|--------------------------------------------------------------------------------------------|-------|------|-----|-------|--------|
| Name               | Software Solutions Company |                   |                                                                                            |       |      |     |       |        |
| Address            | 123 Any Street             | 123 Any Street    |                                                                                            |       |      |     |       |        |
| City               | Hometown                   |                   | Stat                                                                                       | te I  | L V  | Zip | 62565 |        |
| Short Name         | SSI                        | <county></county> | Shelby                                                                                     |       |      |     |       |        |
| Phone              | 217-123-4567               | Fax 217           | 7-123-4567                                                                                 |       |      |     |       |        |
| Emergency Phones   |                            |                   |                                                                                            |       |      |     |       |        |
| Retailer IC Code   | 1234567891001              |                   | <background< td=""><td>d Col</td><th>lor&gt;</th><td></td><td></td><td></td></background<> | d Col | lor> |     |       |        |
| DUNS #<br>F.E.I. # |                            |                   | Remit Add                                                                                  | ress  | es   | Sav | /e    | Cancel |

# User Email Address

Navigate to Hub / Setup / Users and enter the Email Address for the User. Select Save.

| Edit a User Robe                          | rt Ellis (1RE)                                                            |       |                                                                    |     |            |
|-------------------------------------------|---------------------------------------------------------------------------|-------|--------------------------------------------------------------------|-----|------------|
| Profile General R                         | estrictions Agvance Apps                                                  |       |                                                                    |     |            |
| D                                         | 1RF Inactive                                                              | Notes |                                                                    | A   |            |
| Windows<br>Login ID                       |                                                                           |       |                                                                    |     |            |
| First Name                                | Robert                                                                    |       |                                                                    |     |            |
| Last Name                                 | Ellis                                                                     |       |                                                                    |     |            |
| Password                                  | ******                                                                    | l     | Notify many avery V minutes of all                                 | · · |            |
| EMail Address                             | rellis@agvance.net                                                        |       | In-Transit purchase receipts<br>bound for my location              | 0 ~ |            |
| <role></role>                             | Admin                                                                     |       | Notify me every X minutes of all<br>open purchase order requests I | 0 ~ |            |
| Last Password (                           | Change Date 11/24/2020                                                    |       | can approve                                                        |     |            |
| Se                                        | et Password to expire now                                                 |       |                                                                    |     |            |
| Auto Geococ                               | de Address on Save of Custor                                              | mer   |                                                                    |     |            |
| Auto Geocod                               | de Address on Save of Ship To                                             | 0     |                                                                    |     |            |
| Auto Geocod                               | de Address on Save of Field                                               |       |                                                                    |     |            |
| Auto Geocod                               | de Address on Save of Tank                                                |       |                                                                    |     |            |
| Allow Check<br>Automatical<br>Note: Every | ing for Updates<br>ly check for updates every<br>0 days means never check | 0 ≑ 0 | lays.                                                              |     |            |
|                                           |                                                                           |       |                                                                    |     |            |
|                                           |                                                                           |       |                                                                    |     |            |
|                                           |                                                                           |       |                                                                    |     |            |
|                                           |                                                                           |       |                                                                    |     |            |
| Start With Llear                          |                                                                           |       |                                                                    |     | Sava Casad |
| Aut With USEI                             |                                                                           |       |                                                                    |     | Gave       |

Accessing the AGIIS Directory

#### Customers

After completing the setup requirements for accessing the directory, an **AGIIS** button will be available on the *Profile* tab of the Customer master file. More information about using the directory can be found**here**.

### Products

The preferred method for updating Product information is through Agvance DataLink, available at *Hub / Transfers / Import / Agvance DataLink*. Contact SSI Support for more information about DataLink.